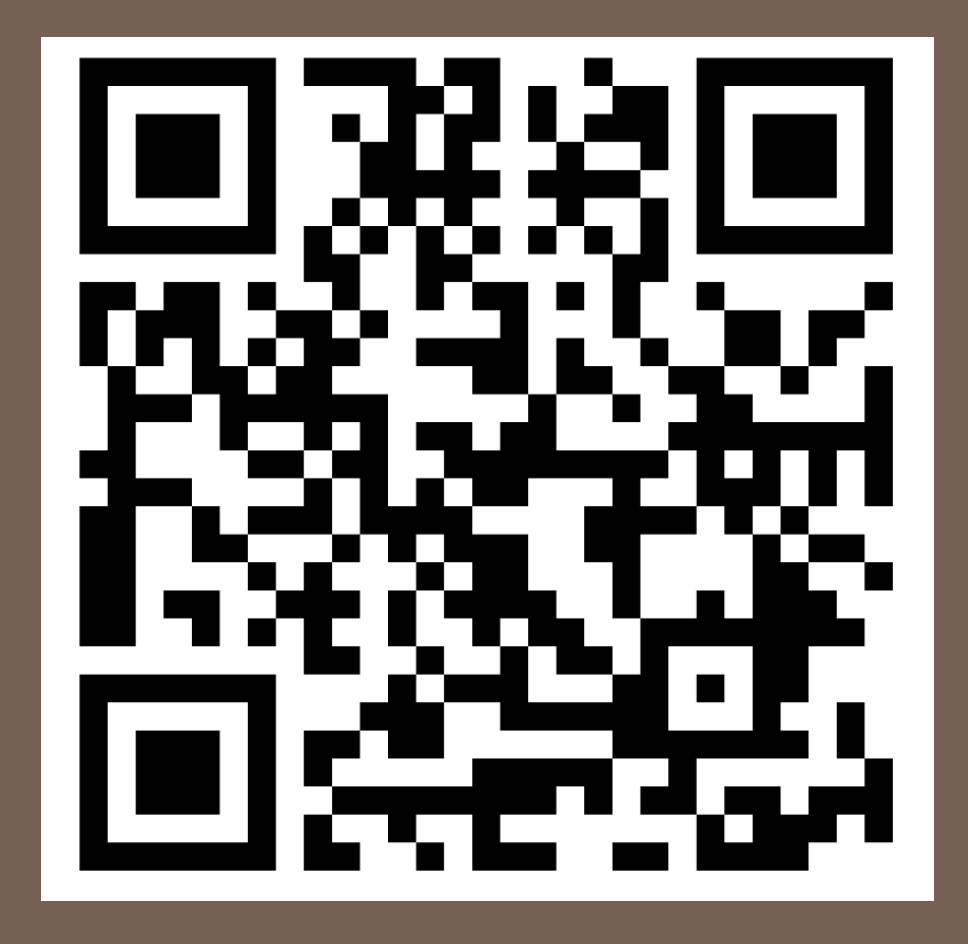

## PADLET TUTORIAL

für den Online-Unterricht

## Registrieren: www.padlet.com

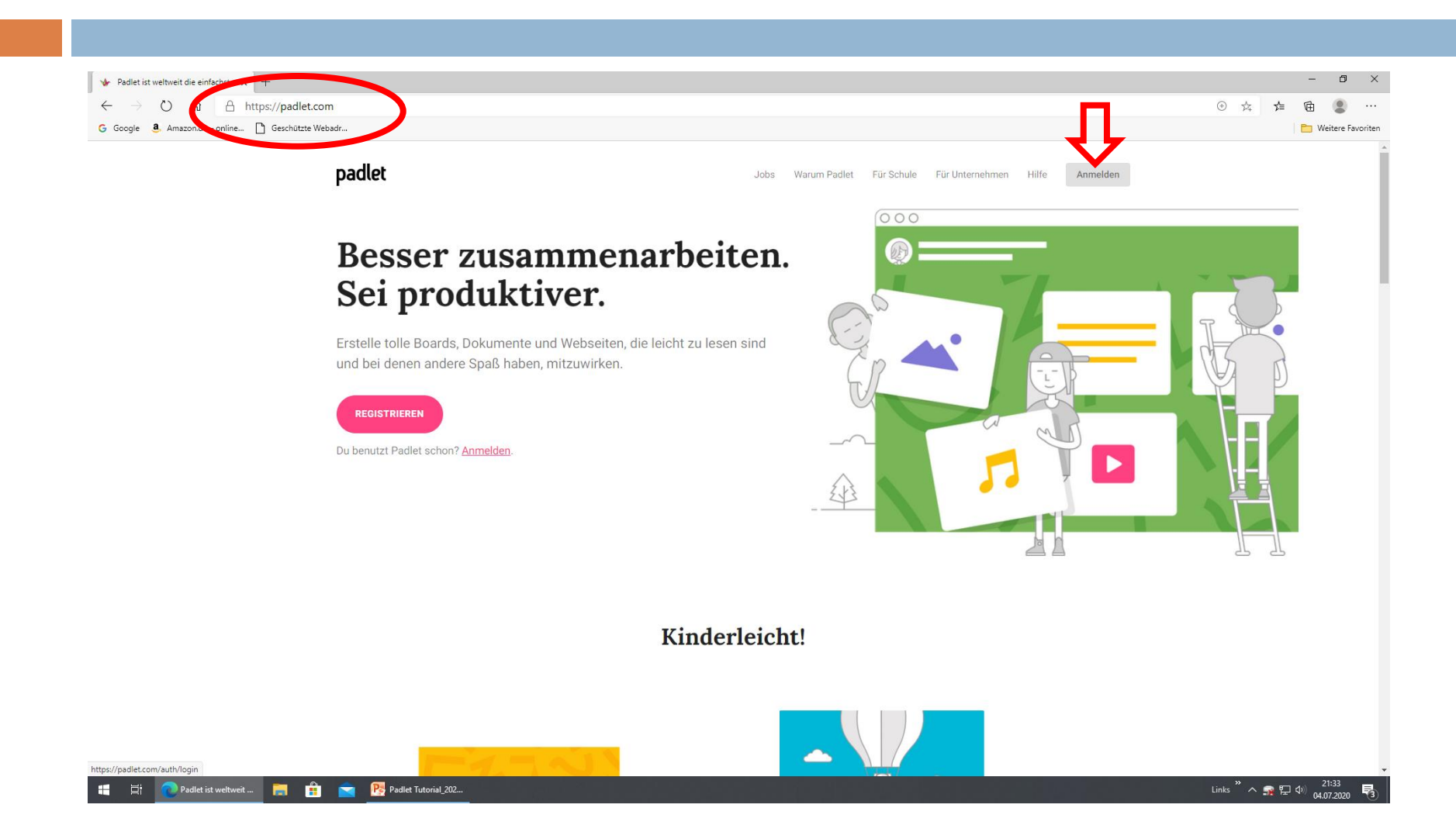

## Email + Passwort vergeben

| Bei Padlet anmelden x +                                      |                                                                  |
|--------------------------------------------------------------|------------------------------------------------------------------|
| $\leftarrow$ $\rightarrow$ O 🏠 https://padlet.com/auth/login |                                                                  |
| G Google 🧕 Amazon.de – online 🗋 Geschützte Webadr            |                                                                  |
|                                                              |                                                                  |
|                                                              |                                                                  |
|                                                              |                                                                  |
|                                                              |                                                                  |
|                                                              |                                                                  |
|                                                              |                                                                  |
|                                                              |                                                                  |
|                                                              | Bei Padlet anmelden<br>Du hast keinen Padlet-Konto? Registrieren |
|                                                              | G Anmelden mit Google >                                          |
|                                                              | Anmelden mit Microsoft >                                         |
|                                                              | Anmelden mit Apple >                                             |
|                                                              | E-Mail oder Nutzername                                           |
|                                                              | E-Mail oder Nutzername                                           |
|                                                              | Passwort                                                         |
|                                                              | Passwort                                                         |
|                                                              | SWORT VERGESSEN?                                                 |
|                                                              | Backpack-/Briefcase-Nutzer? Hier anmelden                        |
|                                                              |                                                                  |
|                                                              |                                                                  |
|                                                              |                                                                  |

## Ein Padlet erstellen

| Hi, eddaschleef1<br>Ich hoffe, du hast einen schönen Tag!<br>• EIN PAOLET ERSTELLEN GO BETEL IGE DICH AN EINEM PAOLET OO GALERIE VUPGRADE<br>Neueste Aktivitäten<br>Erstellte                                                                                                    | Q Suchen          | G |
|----------------------------------------------------------------------------------------------------|-------------------|---|
| Hi, eddaschleef1<br>Ich hoffe, du hast einen schönen Tag!<br>+ EIN PADLET ERSTELLEN C3 BETEI IGE DICH AN EINEM PADLET 🔅 GALERIE VUPGRADE<br>Neueste Aktivitäten<br>Erstellte                                                                                                    | Name Datum        |   |
| Image: Provide the section of the section of the sectio | Name <b>Datum</b> |   |
| Versete Aktivitäten       Erstellte                                                                                                    | Name Datum        |   |
| Neueste Aktivitäten<br>Erstellte                                                                                                    | Name Datum        |   |
| Neueste Aktivitäten Erstellte                                                                                                    |                   |   |
| Erstellte Führungsstile                                                                                                    |                   |   |
|                                                                                                    |                   |   |
| Geteilt                                                                                                    |                   |   |
| Collict                                                                                                    |                   |   |
|                                                                                                    |                   |   |
| Archiviert                                                                                                    |                   |   |
| NEUER ORDNER                                                                                                    |                   |   |
|                                                                                                    |                   |   |
|                                                                                                    |                   |   |
|                                                                                                    |                   |   |
|                                                                                                    |                   |   |
|                                                                                                    |                   |   |
|                                                                                                    |                   |   |
|                                                                                                    |                   |   |
|                                                                                                    |                   |   |
|                                                                                                    |                   |   |
|                                                                                                    |                   |   |

### Format auswählen

| Ein Padlet erstellen x +                                                                                                    |                        |       | - 0                 | ×       |
|----------------------------------------------------------------------------------------------------|------------------------|-------|---------------------|---------|
| $\leftrightarrow \rightarrow \circlearrowright$ $\widehat{\omega}$ $A$ https://padlet.com/create?back=1                                                                                                    | ⊕ ☆                    | ∱ (ē  | ė 😩                 |         |
| G Google 👶 Amazon.de - online 🗋 Geschützte Webadr                                                                                                    |                        |       | Weitere Fa          | voriten |
| $\leftarrow$                                                                                                    |                        |       |                     | Î       |
| Ein Padlet erstellen                                                                                                    |                        |       |                     |         |
| Mit einem leeren Blatt beginnen                                                                                                    |                        |       |                     |         |
|                                                                                                    |                        |       |                     |         |
| Wand vorschau Leinwand vorschau Liste vorschau Storyboard vorschau                                                                                                    |                        |       |                     |         |
| Induct in Ziegelsteinform     Inhalte auf beliebige Weise     Inhalte in einem leicht zu     Inhalte in einer Gitterstruktur       anordnen.     verteilen, gruppieren und     Iesenden Format anordnen, von     anordnen.       verbinden.     oben nach unten.     oben nach unten. |                        |       |                     |         |
| AUSWÄHLEN AUSWÄHLEN AUSWÄHLEN AUSWÄHLEN                                                                                                    |                        |       |                     |         |
|                                                                                                    |                        |       |                     |         |
| Regal vorschau Unterhaltung vorschau Karte vorschau Timeline vorschau                                                                                                    |                        |       |                     |         |
| Inhalte in Spalten anordnen. In einer Inst-ähnlichen Punkten auf einer Karte Inhalte Inhalt entlang einer horizontalen<br>Umger Ing kommunizieren. hinzufügen. Linie platzieren.                                                                                                    |                        |       |                     |         |
| AUSWÄHLEN AUSWÄHLEN AUSWÄHLEN AUSWÄHLEN                                                                                                    |                        |       |                     |         |
|                                                                                                    |                        |       |                     |         |
|                                                                                                    |                        |       |                     |         |
| 📲 🛱 🕡 Ein Padlet erstellen 🧮 🏦 🕋 📴 Präsentation 1 - Mic                                                                                                    | Links <sup>»</sup> ^ f | 🙀 🎦 🕬 | 20:49<br>04.07.2020 | 5       |

# I) Modifizieren: Hintergrund wählen

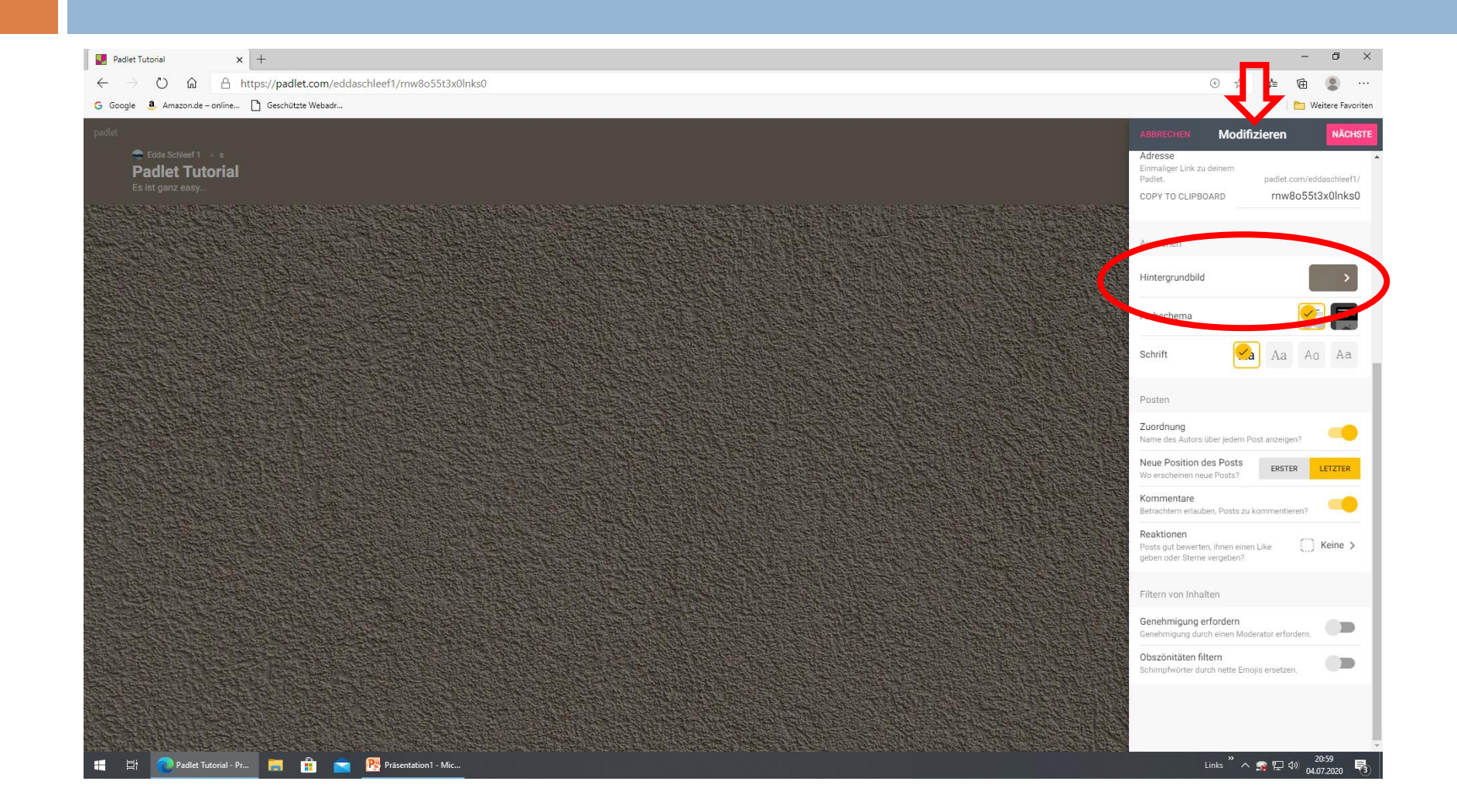

### I) Modifizieren: Titel und Beschreibung

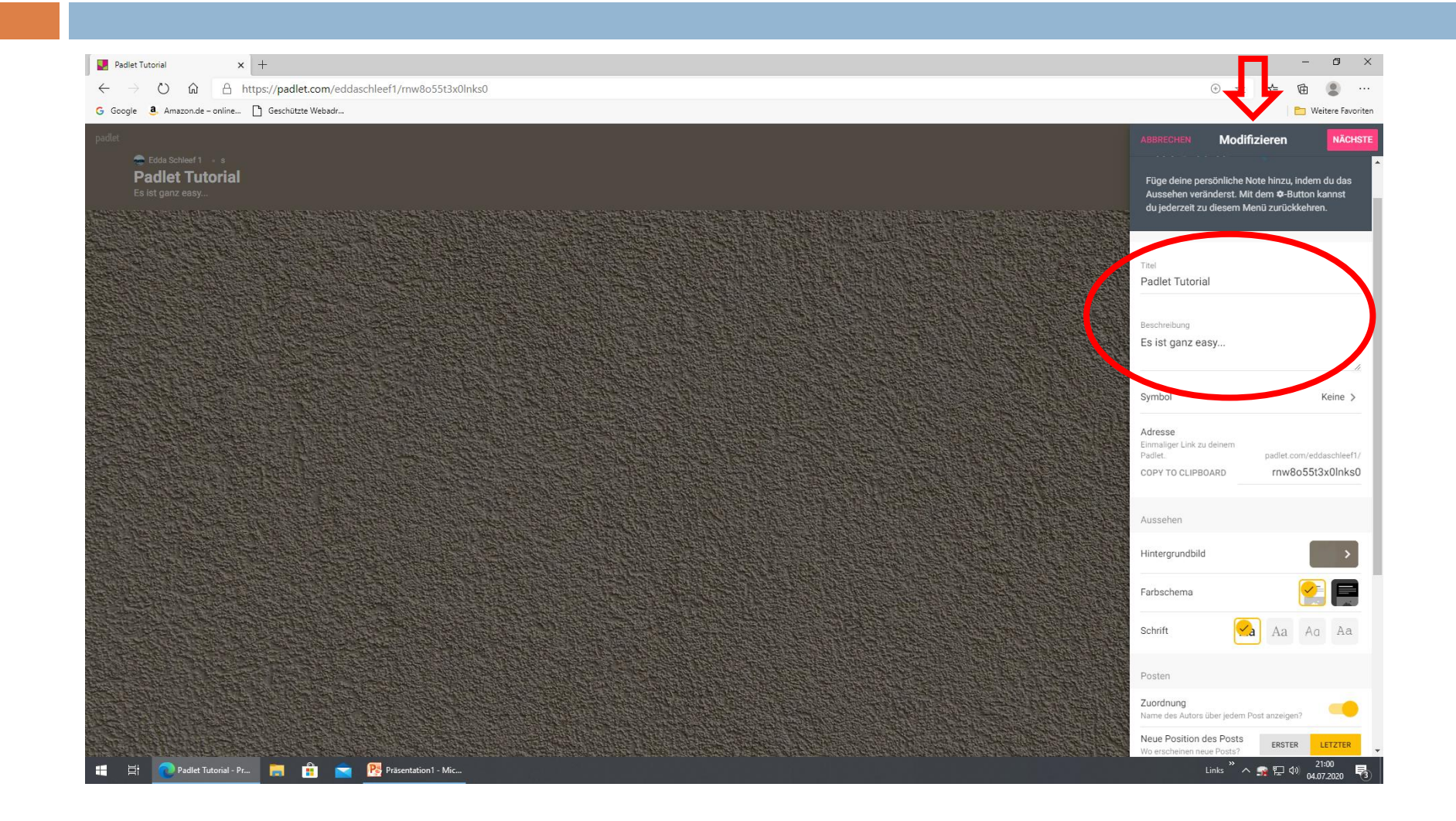

#### I) Modifizieren: Kommentare erlauben

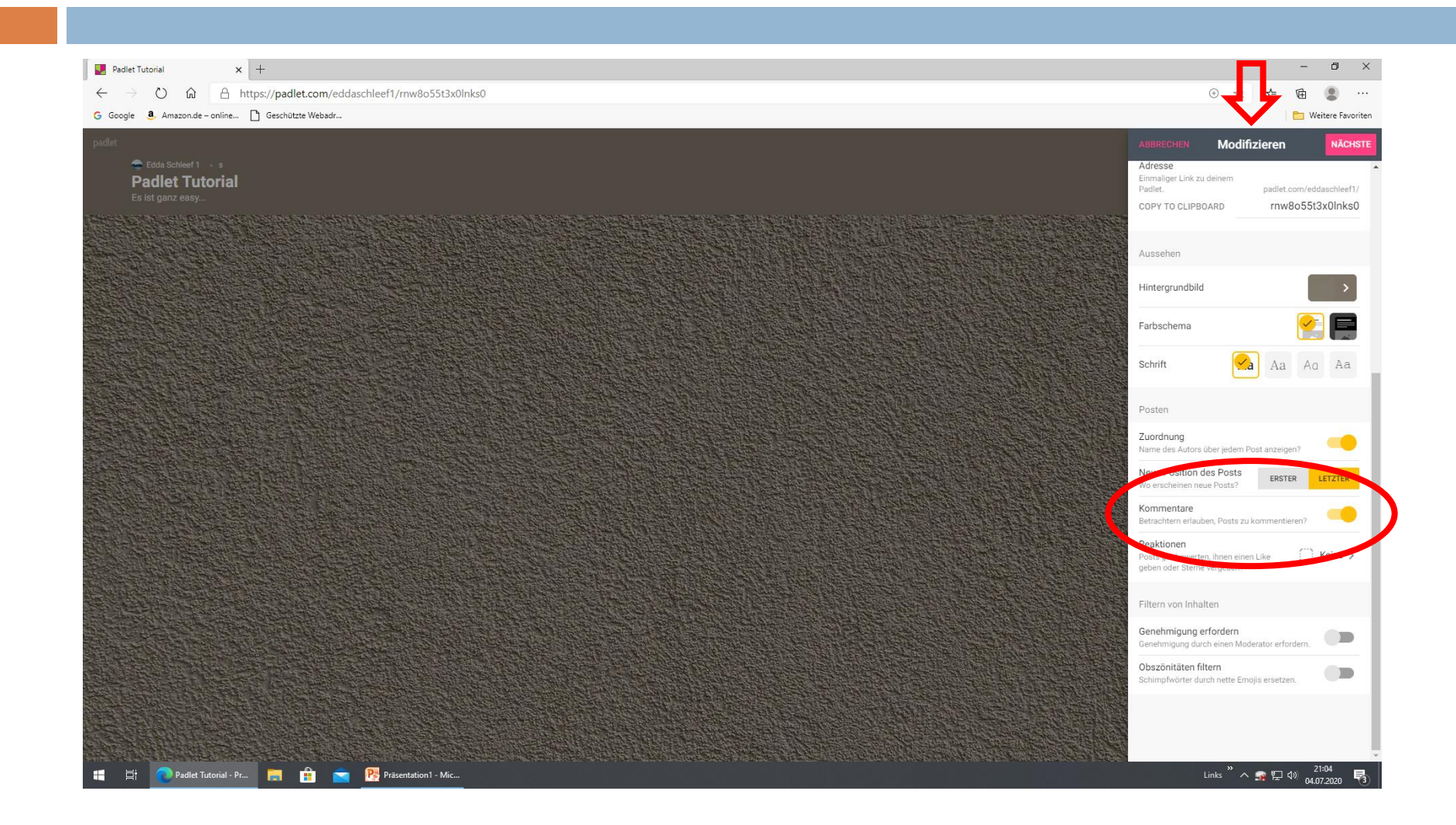

#### I) Modifizieren: Nächste + Schließen

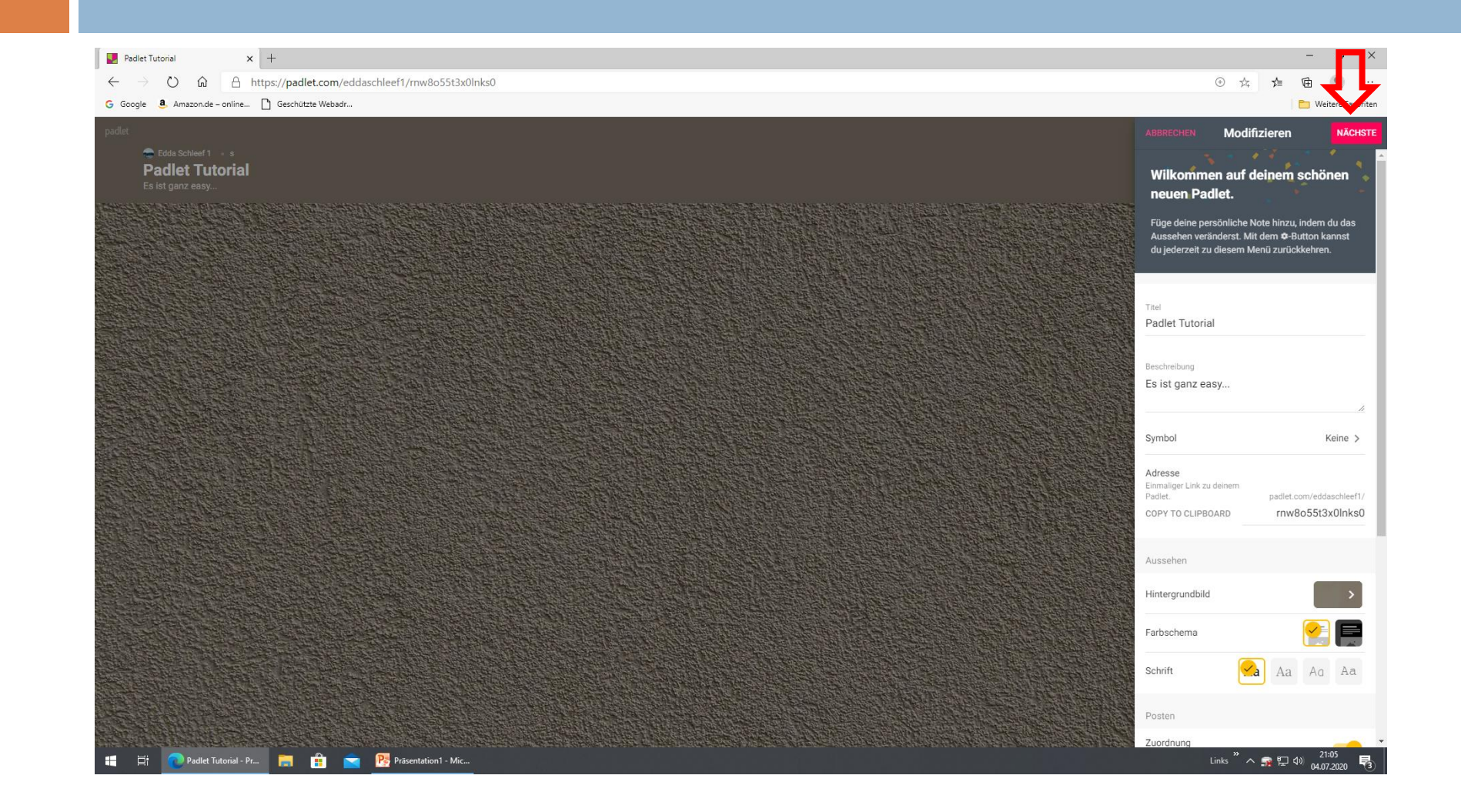

# II) Spalten benennen

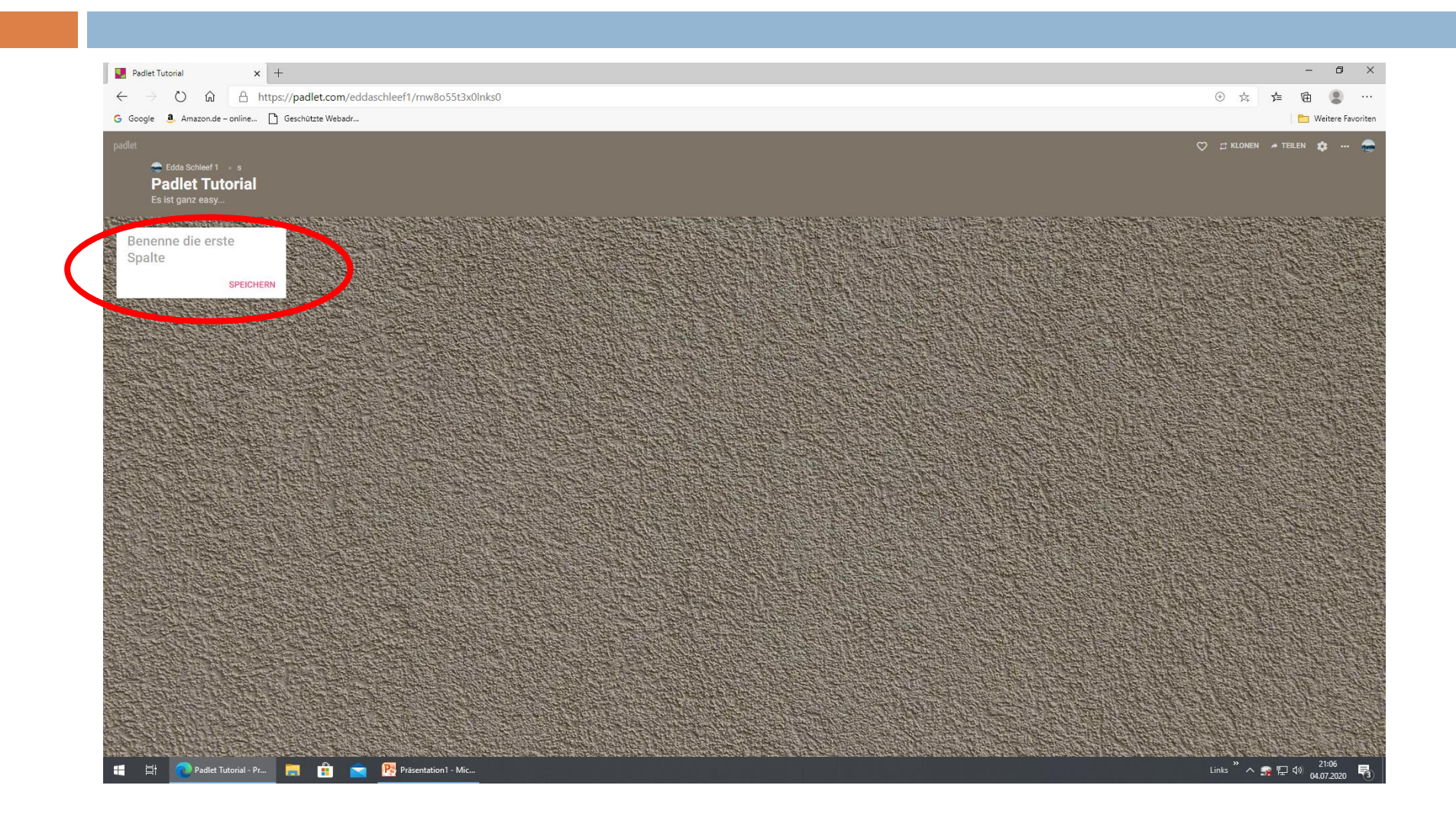

# II) Spalten "befüllen" ...

|                                                          |                   |          |       | a v          |
|----------------------------------------------------------|-------------------|----------|-------|--------------|
|                                                          |                   |          | 2     |              |
| G Google & Amazonde - online D Geschützte Webadr         | 2 24              | ν=       | 🖽 🍯   | re Favoriten |
| padet (C)                                                | rt KLONEN         | A TELLE  |       |              |
| Edda Schlief1 → s<br>Padlet Tutorial<br>Es ist garz easy |                   |          |       |              |
| Einstieg : SPALTE HINZUFÜGEN                             |                   |          |       |              |
| (*)<br>Dieser Spalte einen Post hinzufügen               |                   |          |       |              |
|                                                          |                   |          |       |              |
|                                                          |                   |          |       |              |
|                                                          |                   |          |       |              |
|                                                          |                   |          |       |              |
|                                                          |                   |          |       |              |
|                                                          |                   |          |       |              |
|                                                          |                   |          |       |              |
| 💷 📑 💫 Deda Terrini de 🔲 🚔 🖓 Representation - Mar         | alts <sup>»</sup> | • • - 41 | 21:07 |              |

# II) ... mit Dateien, Links, Fotos, ...

| Padlet Tutorial x +                                                                                  |                |            | -                | ð ×           |
|----------------------------------------------------------------------------------------------------|----------------|------------|------------------|---------------|
| $\leftrightarrow$ $\rightarrow$ $\circlearrowright$ https://padlet.com/eddaschleef1/rmw8o55t3x0lnks0 | ÷ مُحْدً       | r∕≡        | Ē                |               |
| G Google 遵 Amazon.de - online 🗋 Geschützte Webadr                                                    |                | 1          | 🛅 Weit           | ere Favoriten |
| padlet                                                                                               |                |            | EN 🔅             | - 😞           |
| Edda Schleef 1 × s<br>Padlet Tutorial<br>Es ist ganz easy                                            |                |            |                  |               |
|                                                                                                    | <b>EXAMPLE</b> |            |                  |               |
| Linstieg : State Hindurbert                                                                          |                |            |                  |               |
| 🖶 Edda Schleef 1 a                                                                                   |                |            |                  |               |
| Titel                                                                                                |                |            |                  |               |
| Schreibe etwas                                                                                       |                |            |                  |               |
|                                                                                                    |                |            |                  |               |
|                                                                                                    |                |            |                  |               |
|                                                                                                    |                | Charles of |                  |               |
|                                                                                                    |                |            |                  |               |
|                                                                                                    |                |            |                  |               |
|                                                                                                    |                |            |                  |               |
|                                                                                                    |                |            |                  |               |
|                                                                                                    |                |            | Ser al           |               |
| 🖬 🛱 🧑 Padlet Tutorial - Pr 🔚 💼 🕋 🥸 Präsentation 1 - Mic                                              | Links ×        | <b></b> 🖓  | 21:<br>)) 04.07. | 08<br>.2020 🖏 |

# II) URL hineinkopieren + speichern

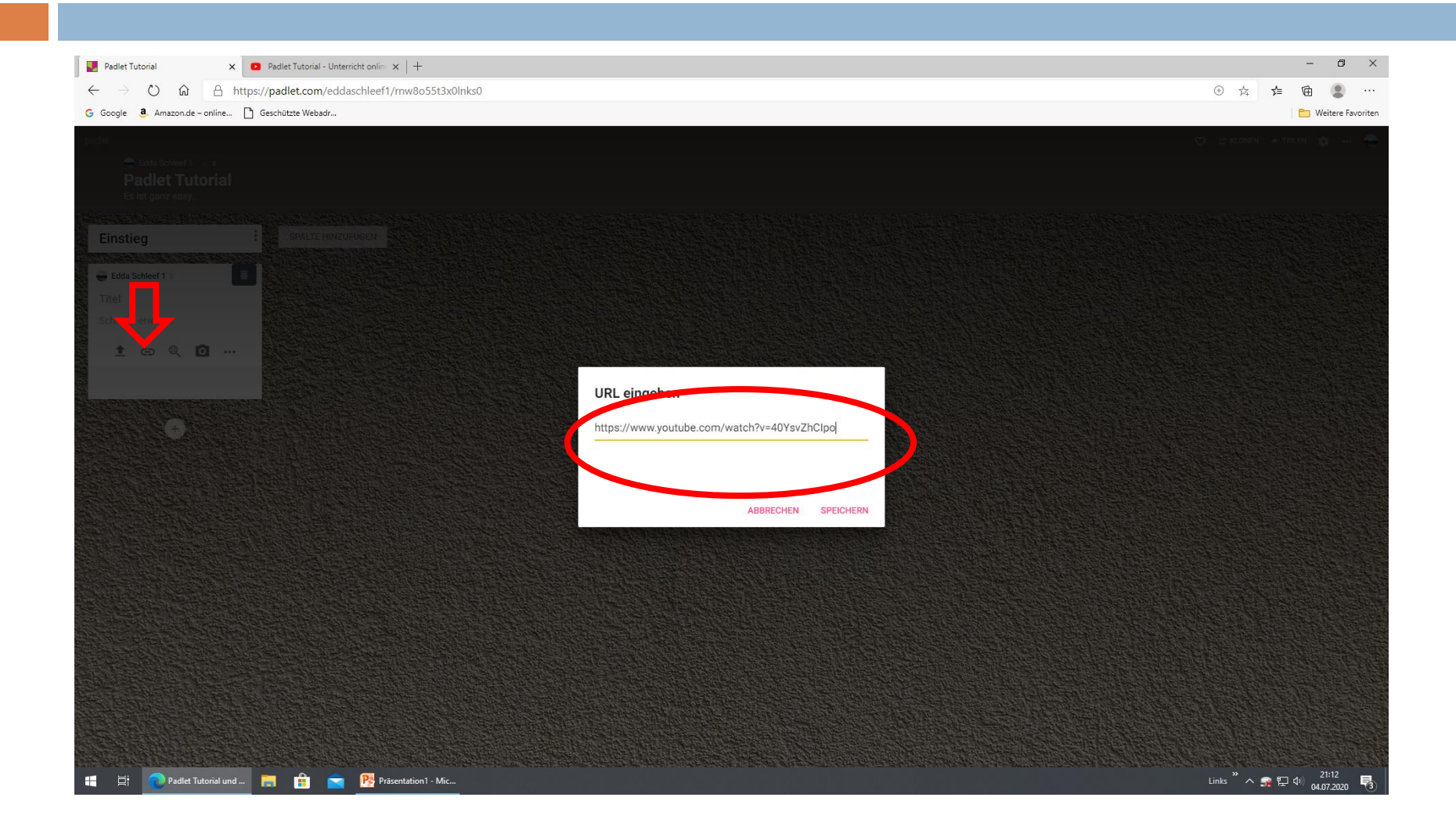

# II) Post betiteln

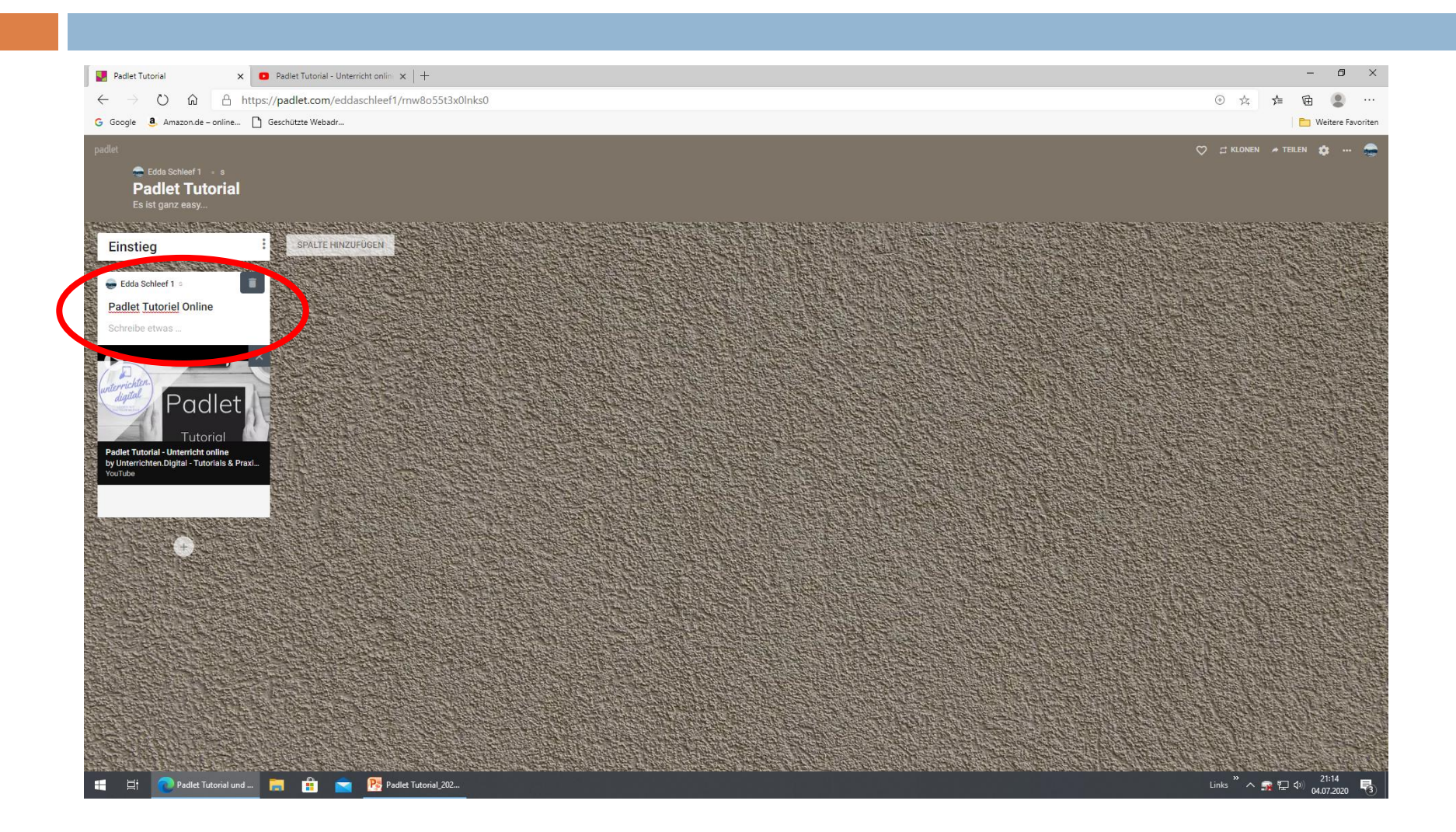

#### II) Neue Spalten hinzufügen + betiteln

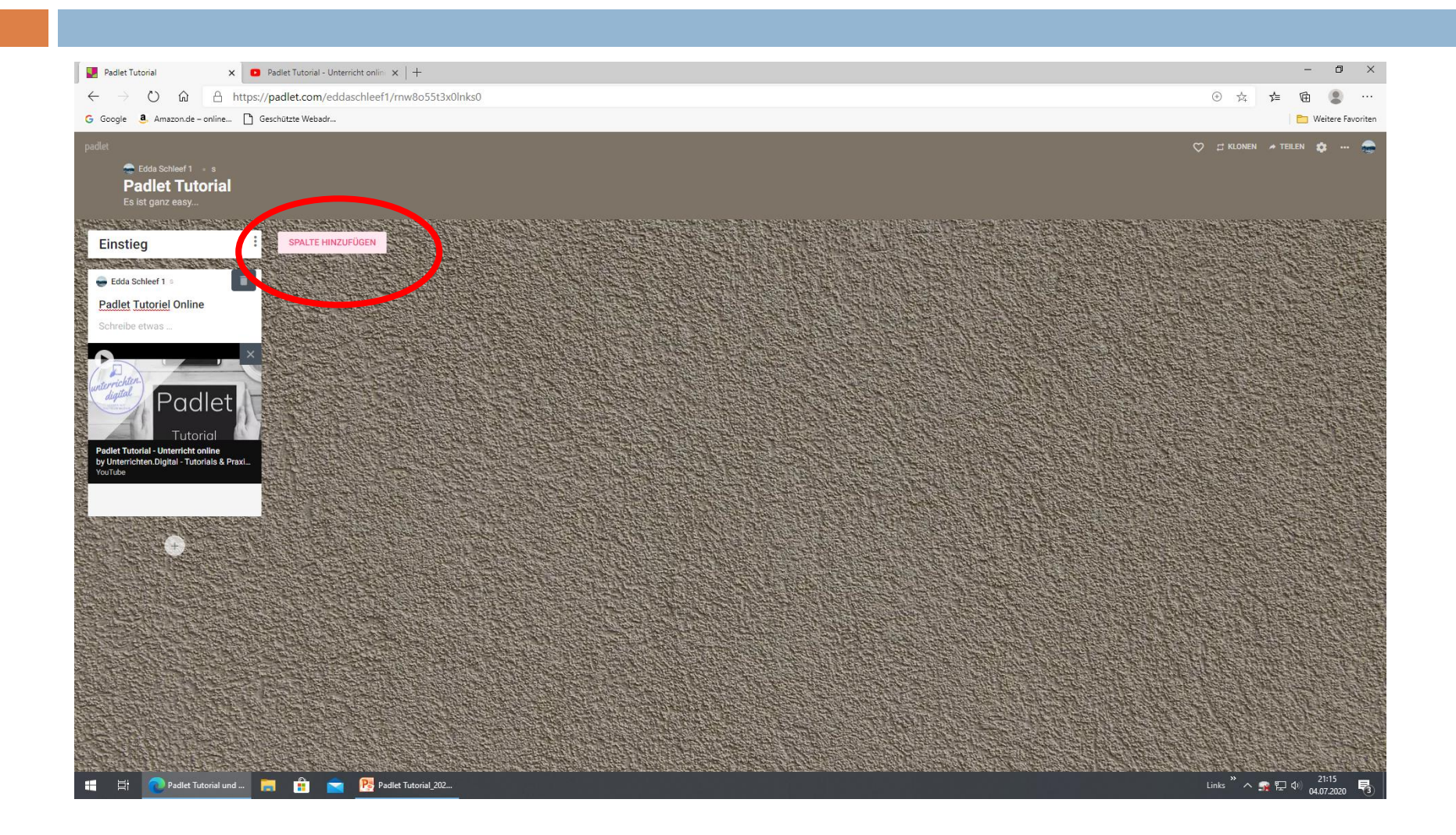

## III) Teilen (mit Schülern oder Kollegen)

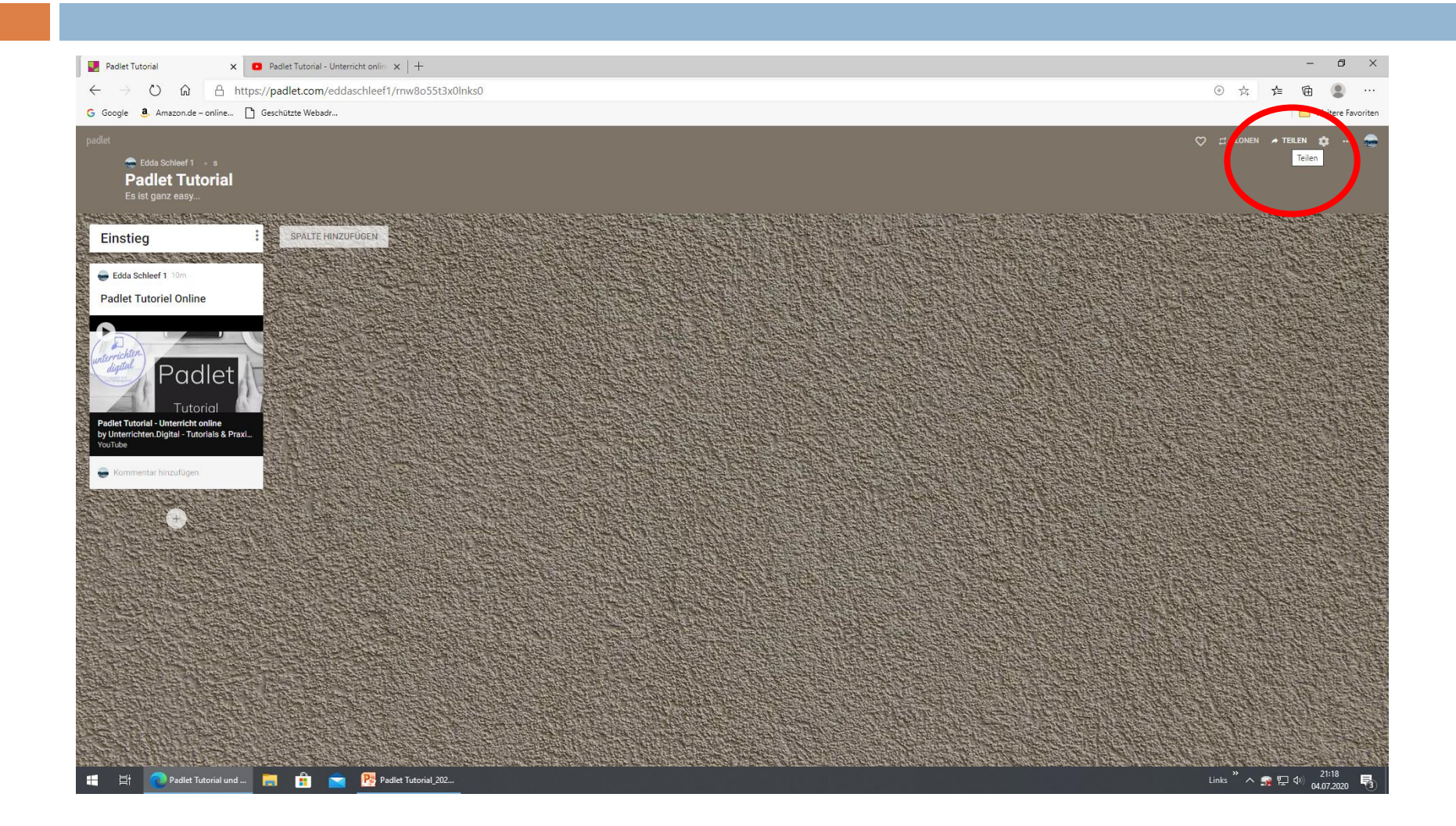

# III) Link in Email einfügen

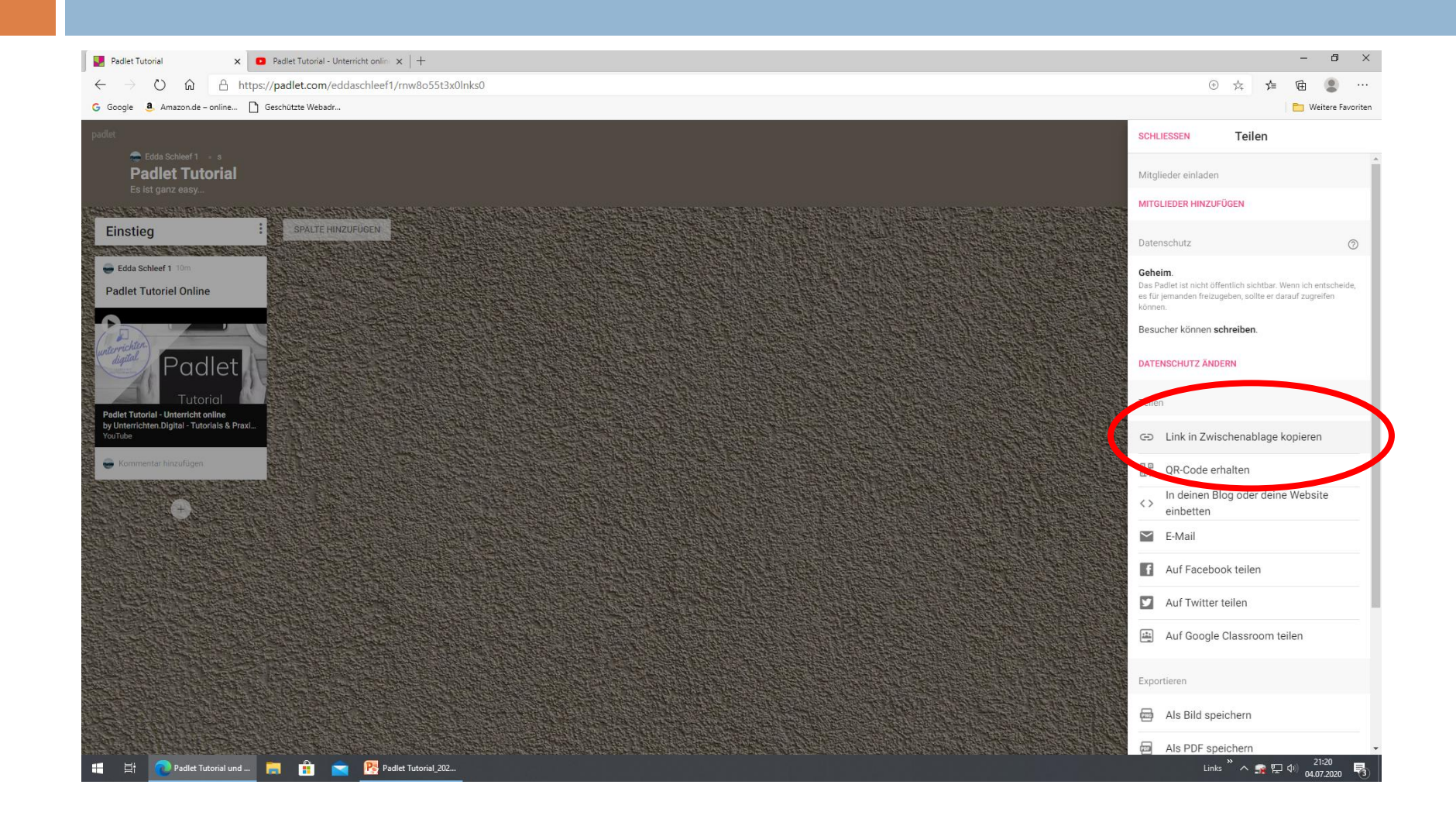

## III) QR-Code herunterladen + in AB einfügen (oder via Beamer zeigen)

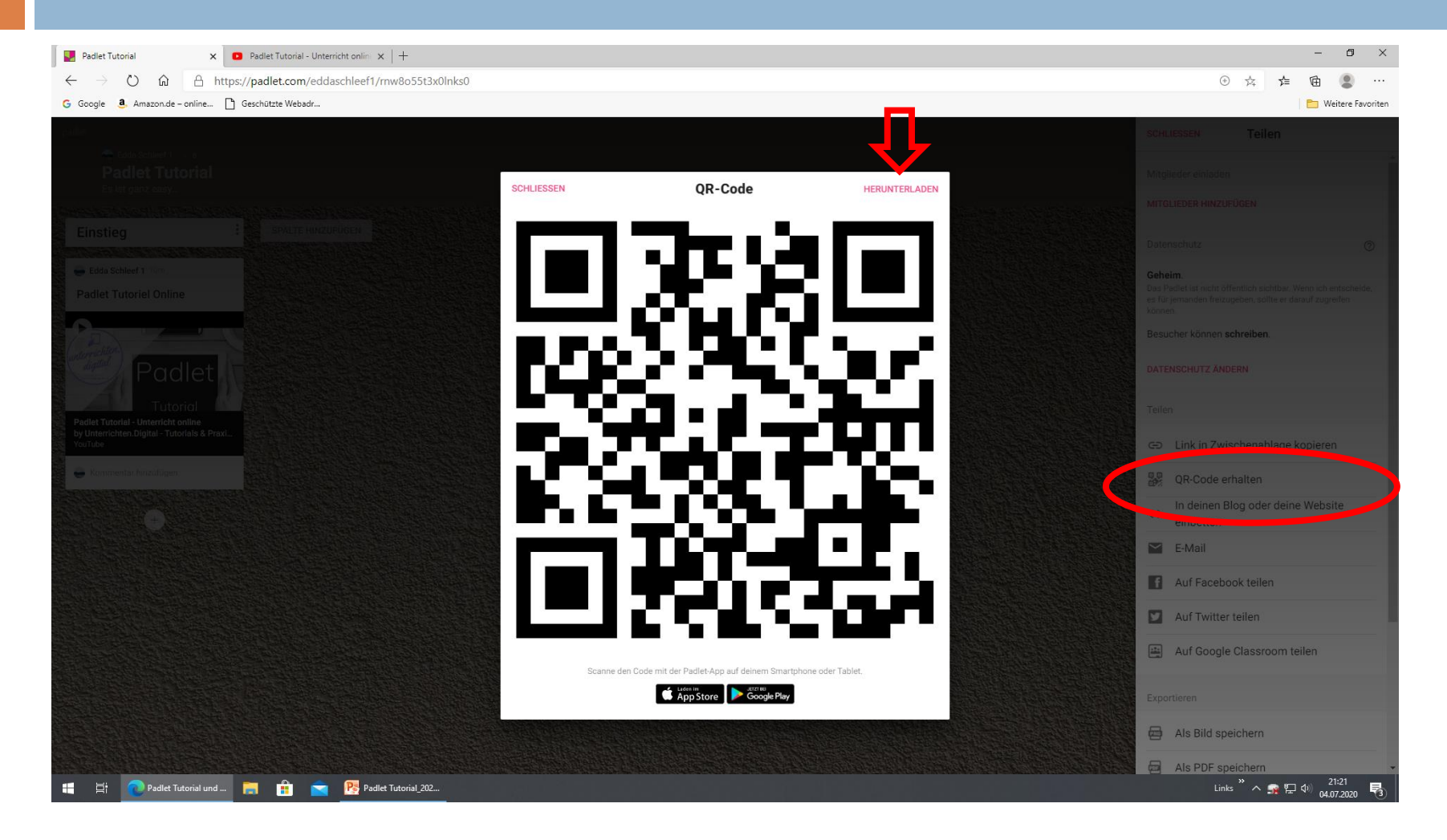

# III) Eingabe schließen

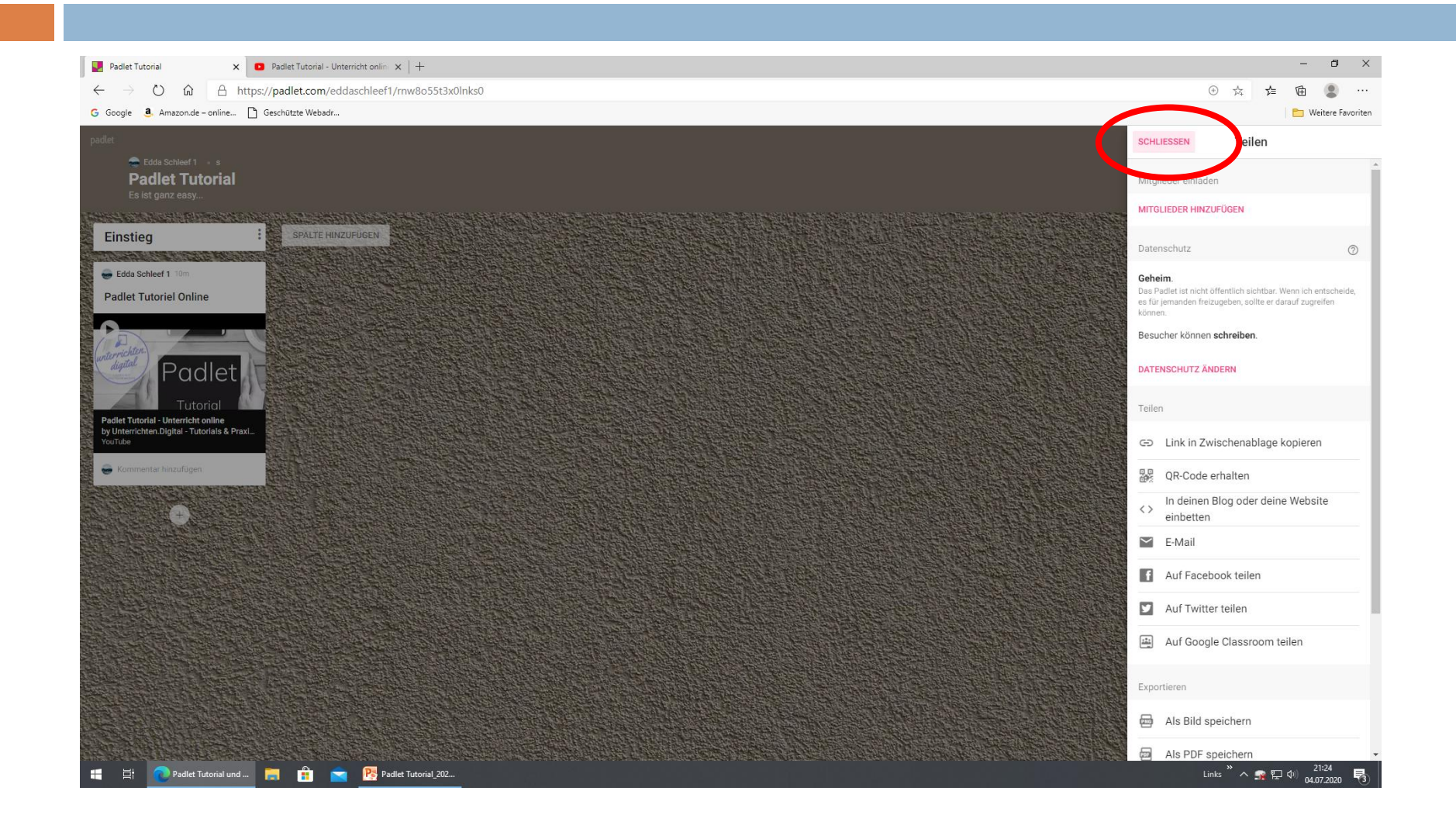

## IV) Klonen (für verschiedene Klassen)

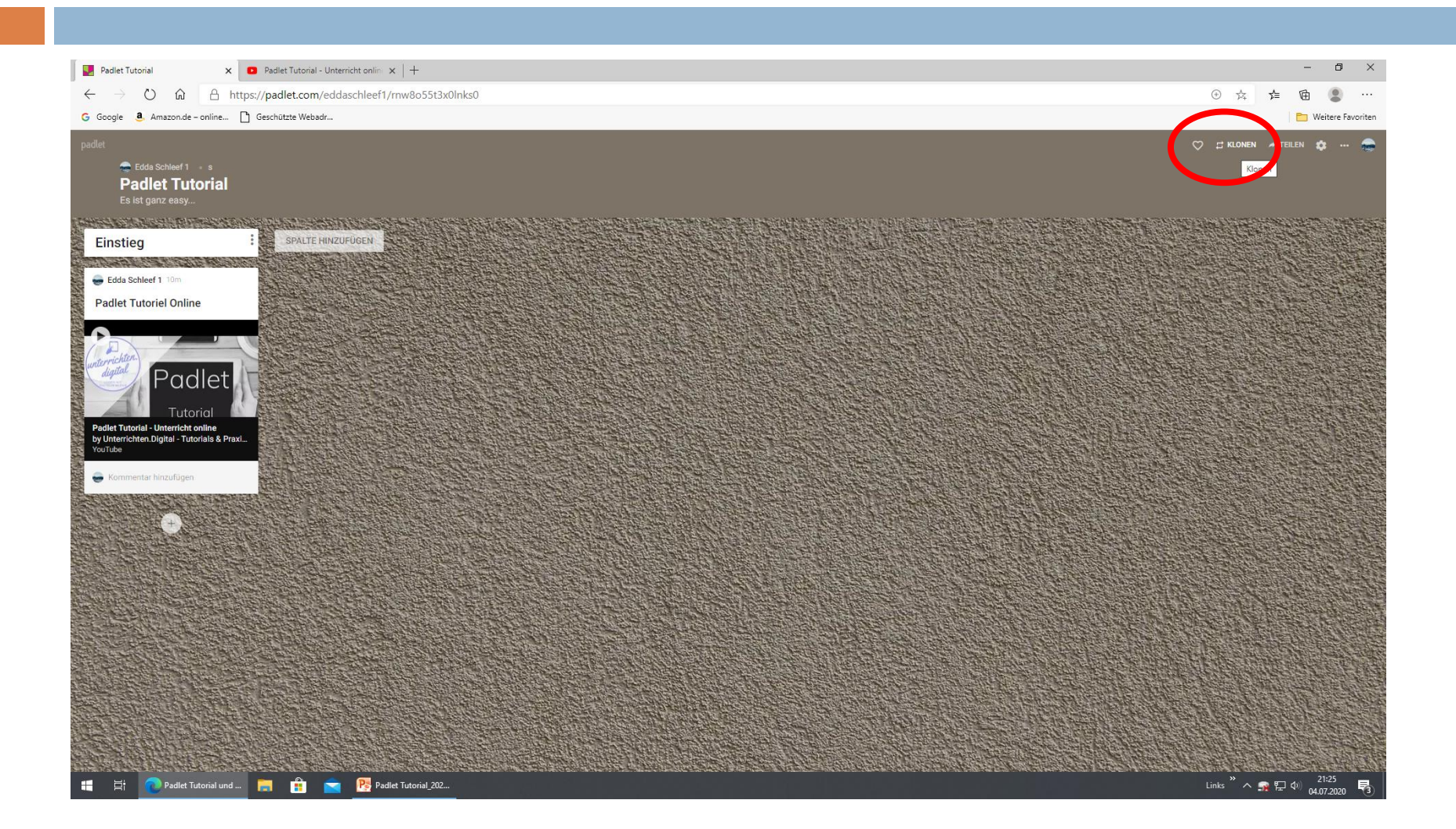

# IV) Titel vergeben und absenden

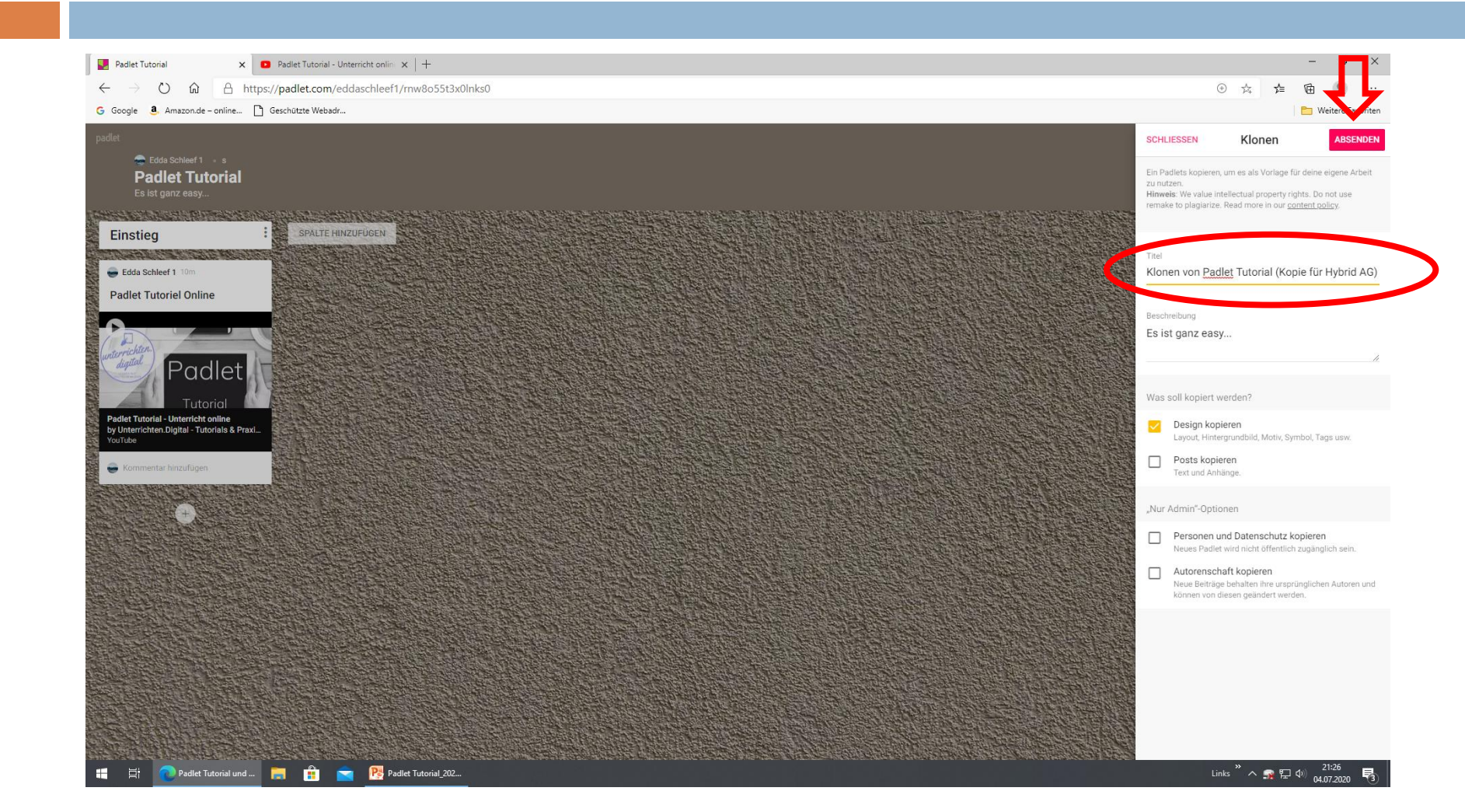

# V) ... : Archivieren

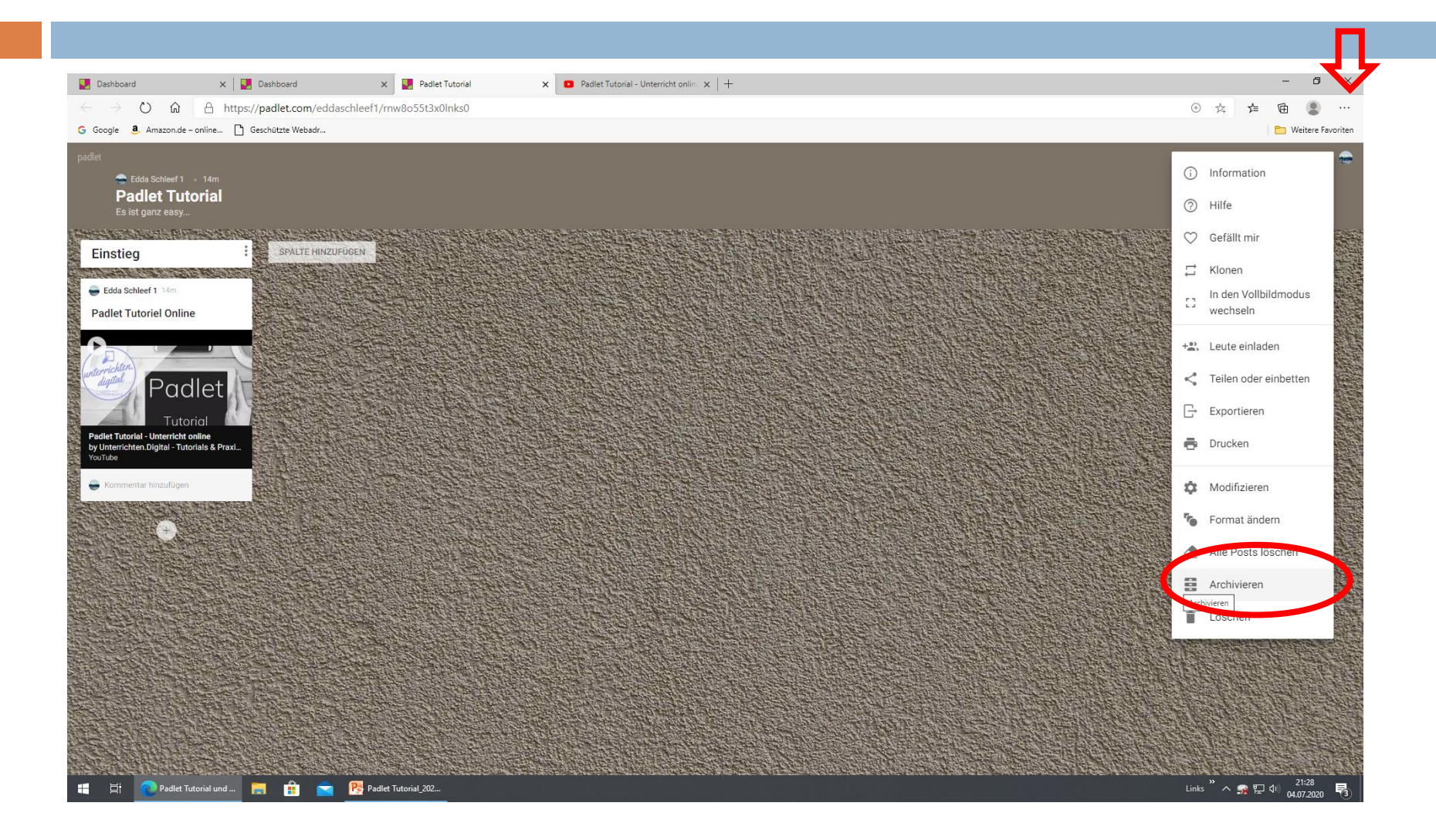

## V) ... : Format ändern

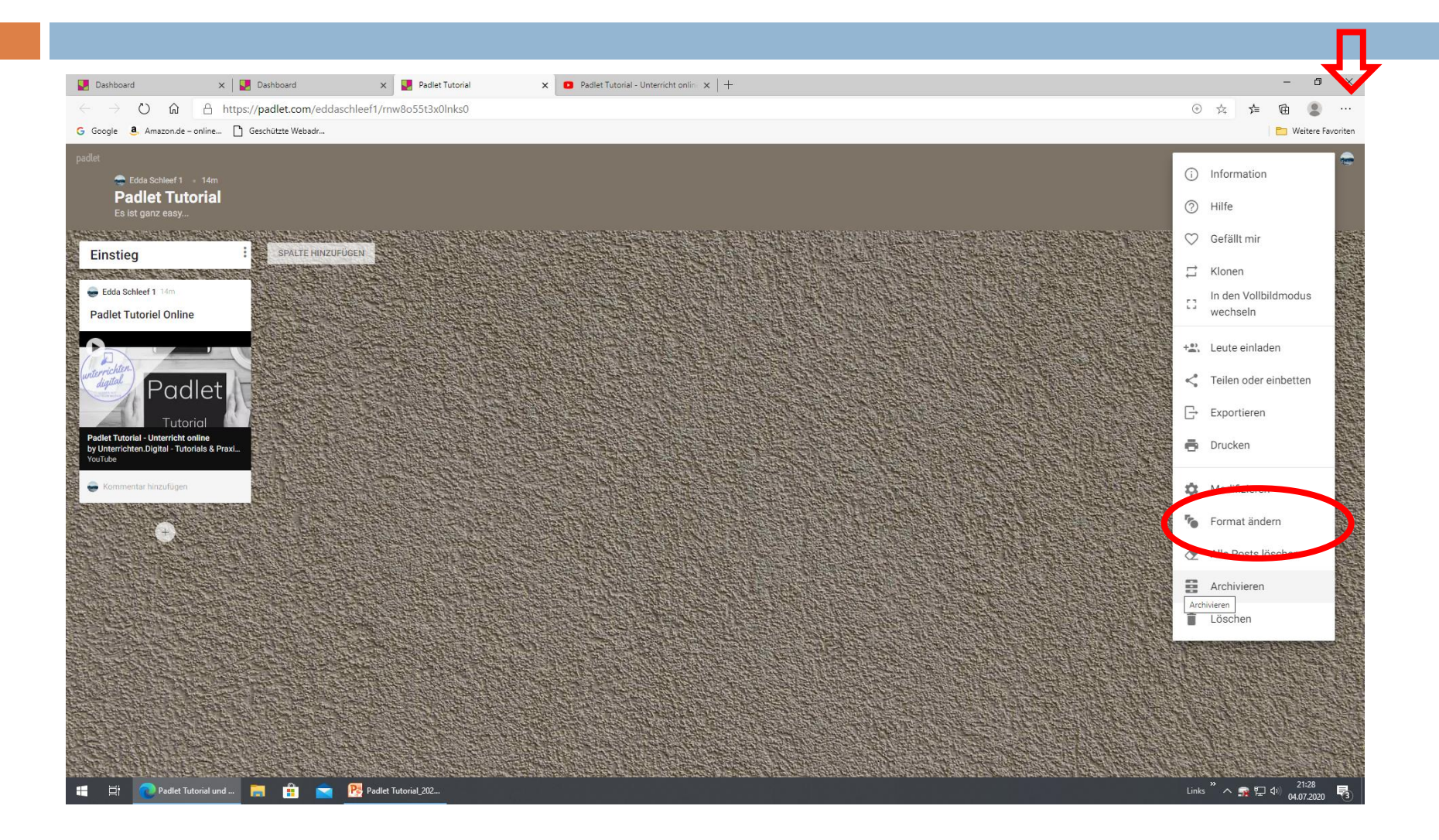

## Fazit:

- Intuitive Handhabung
- Leicht zu bedienen
- Klare Strukturen

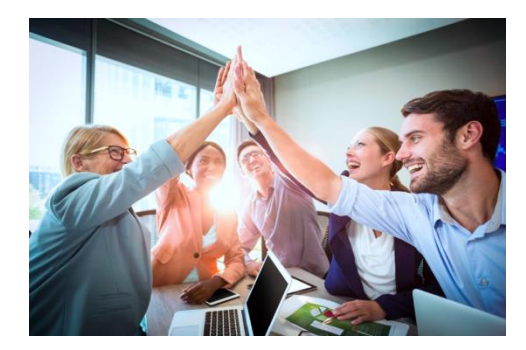

- Alle Formate können eingebunden werden
- Darstellbar auf Handy, IPad und/oder PC
- Lässt Austausch zu (Kommentare oder Posts der Schüler möglich)
- □ 3 Formate kostenlos (Tipp: ältere Padlets archivieren)
- Ideal für Online-Unterricht